# Supplement I.B: Installing and Configuring JDK 1.6

# For Introduction to Java Programming Y. Daniel Liang

This supplement covers the following topics:

- Downloading JDK 1.6 (§1.2)
- Installing JDK 1.6 (§1.3)
- Configuring JDK (§1.3)
- Verifying Configurations (§1.4)

## 1.1 Downloading JDK 1.6

You can download the latest JDK 1.6 from <a href="http://java.sun.com/javase/downloads/index.jsp">http://java.sun.com/javase/downloads/index.jsp</a>. Consult with your instructor to download an appropriate version and update.

## 1.2 Installing JDK 1.6 on Windows

Assume that you have downloaded the file named jdk-6windows-i586.exe. (Since Java is frequently updated, the file you have downloaded may be named slightly differently. For example, you may get a different name such as jdk-6u7windows-i586.exe.) Follow the steps below to install JDK 1.6:

- 1. Double click jdk-6-windows-i586.exe to run the installation program. You will see the JDK License dialog displayed, as shown in Figure 1.
- 2. Click Accept to display the JDK Custom Setup dialog, as shown in Figure 2.
- 3. You may install JDK in a custom directory. For simplicity, don't change the directory. Click Next to install JDK. After a while, the JRE Custom Setup dialog is displayed in Figure 3.
- You may install JRE in a custom directory. For simplicity, don't change the directory. Click Next to install JRE.
- 5. After installation completed, the Complete dialog is displayed in Figure 4. Click *Finish* to close the dialog.

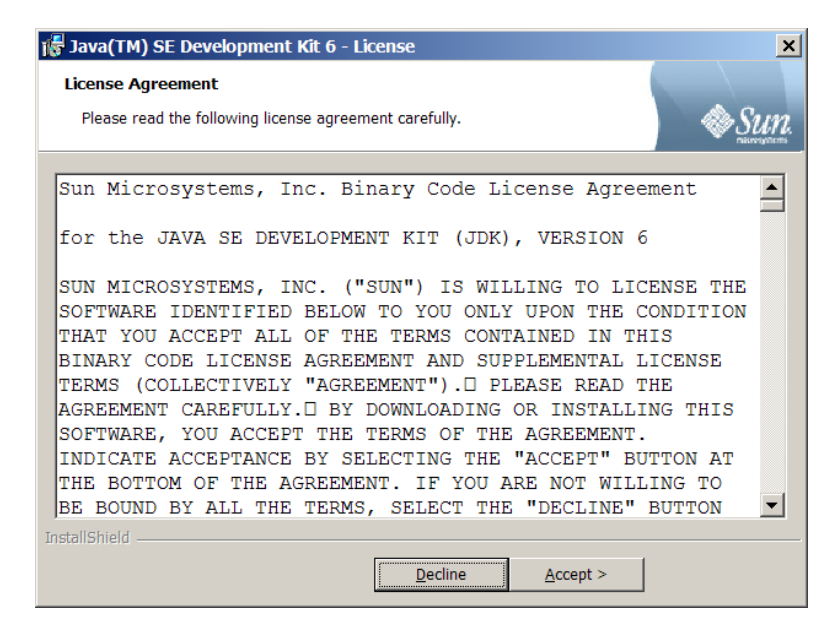

#### Figure 1

You have to accept the license in order to install JDK.

| 🎼 Java(TM) SE Development Kit 6 - Cu                                                                                                    | istom Setup         |                                                          | ×                                                          |  |  |  |
|----------------------------------------------------------------------------------------------------|---------------------|----------------------------------------------------------|------------------------------------------------------------|--|--|--|
| Custom Setup<br>Select the program features you want insta                                                                                                    | alled.              |                                                          | Sun.                                                       |  |  |  |
| Select optional features to install from the list below. You can change your choice of features after<br>installation by using the Add/Remove Programs utility in the Control Panel |                     |                                                          |                                                            |  |  |  |
|                                                                                                    | Feature Description |                                                          |                                                            |  |  |  |
| Development Tools<br>Demos and Samples<br>Source Code<br>Public JRE                                                                                                    |                     | Java(TM) SE Dev<br>including private<br>require 168MB of | velopment Kit 6,<br>JRE 6. This will<br>n your hard drive. |  |  |  |
| Install to:                                                                                                    |                     |                                                          |                                                            |  |  |  |
| C:\Program Files\Java\jdk1.6.0\                                                                                                    |                     |                                                          | <u>C</u> hange                                             |  |  |  |
| InstallShield                                                                                                    |                     |                                                          |                                                            |  |  |  |
|                                                                                                    | < <u>B</u> ack      | <u>N</u> ext >                                           | Cancel                                                     |  |  |  |

#### Figure 2

The JDK Custom Setup dialog enables you to choose a custom directory for JDK files.

| 🞼 Java(TM) SE Runtime Environment 6 - Custom Set                                                                 | up 🔀                                                                                                    |
|----------------------------------------------------------------------------------------------------|----------------------------------------------------------------------------------------------------|
| Custom Setup<br>Select the program features you want installed.                                                  | Sun.                                                                                                    |
| The Java(TM) SE Runtime Environment with support for Europe<br>optional features to install from the list below. | ean languages will be installed. Select<br>Feature Description<br>The Java(TM) SE Runtime Environment<br>with European languages. This requires<br>84MB on your hard drive. |
| Install to:                                                                                                    |                                                                                                    |
| C:\Program Files\Java\jre1.6.0\ InstallShield                                                                    | <u>C</u> hange                                                                                                    |
|                                                                                                    | Next > Cancel                                                                                                    |

# Figure 3

The JRE Custom Setup dialog enables you to choose a custom directory for JRE files.

| 🞼 Java(TM) SE Development Kit 6 - Complete |                                                                                                    |  |  |
|--------------------------------------------|----------------------------------------------------------------------------------------------------|--|--|
| Java                                       | Wizard Completed                                                                                                 |  |  |
|                                            | The Install Wizard has successfully installed Java(TM) SE<br>Development Kit 6. Click Finish to exit the wizard. |  |  |
|                                            | Show the readme file                                                                                             |  |  |
|                                            |                                                                                                    |  |  |
|                                            | @ <u>Sun</u>                                                                                                    |  |  |
|                                            | <u>Einish</u>                                                                                                    |  |  |

# Figure 4

The Complete dialog indicates a successful installation.

#### 1.3 Configuring JDK 1.6 on Windows

To configure JDK is to make it available in the operating system so that Windows can find your JDK commands such as **javac**.

## 1.3.1 Configuring JDK on Windows NT, 2000, XP, and ME

To configure JDK on Windows NT, 2000, ME, and XP, set the environment variables as follows:

- Right-click the My Computer icon on your desktop to display a context menu. Choose Properties from the context menu to open the System Properties window, as shown in Figure 5. (This screen shot is taken from Windows XP. For Windows 2000, NT, and ME users, the System properties window may look slightly different.)
- 2. In the System properties window, click *Environment Variables* in the Advanced tab to display the Environment Variables window, as shown in Figure 6.

| System Restore       Automatic Updates       Rem         General       Computer Name       Hardware       Adva         You must be logged on as an Administrator to make most of these changes       Performance         Performance       Visual effects, processor scheduling, memory usage, and virtual memory         Visual effects, processor scheduling, memory usage, and virtual memory       Settings         User Profiles                                                | ?                                                                      |                   |                     |                          | 5              | em Propertie                    |
|----------------------------------------------------------------------------------------------------|------------------------------------------------------------------------|-------------------|---------------------|--------------------------|----------------|---------------------------------|
| General     Computer Name     Hardware     Adva       You must be logged on as an Administrator to make most of these changes     Performance       Performance     Visual effects, processor scheduling, memory usage, and virtual memory       Settings       User Profiles       Desktop settings related to your logon       Startup and Recovery       System startup, system failure, and debugging information       Settings       Environment Variables     Error Reporting | ote                                                                    | Remote            | tic Updates         | Automa                   | store          | System Res                      |
| You must be logged on as an Administrator to make most of these changes Performance Visual effects, processor scheduling, memory usage, and virtual memory Settings User Profiles Desktop settings related to your logon Settings Startup and Recovery System startup, system failure, and debugging information Settings Environment Variables Error Reporting                                                                                                    | inced                                                                  | Advanced          | Hardware            | uter Name                | Compi          | General                         |
| Visual effects, processor scheduling, memory usage, and virtual memory           Settings           User Profiles           Desktop settings related to your logon           Startup and Recovery           System startup, system failure, and debugging information           Settings           Environment Variables           Error Reporting                                                                                                    | ¢.                                                                     | se changes.       | to make most of the | an Administrato          | gged on as a   | You must be loo<br>Performance— |
| Settings         User Profiles         Desktop settings related to your logon         Settings         Startup and Recovery         System startup, system failure, and debugging information         Settings         Environment Variables         Error Reporting                                                                                                    | Visual effects, processor scheduling, memory usage, and virtual memory |                   |                     |                          |                |                                 |
| User Profiles<br>Desktop settings related to your logon<br>Settings<br>Startup and Recovery<br>System startup, system failure, and debugging information<br>Settings<br>Environment Variables Error Reporting                                                                                                    |                                                                        | <u>S</u> ettings  |                     |                          |                |                                 |
| Desktop settings related to your logon         Sgttings         -Startup and Recovery         System startup, system failure, and debugging information         Settings                                                                                                    |                                                                        |                   |                     |                          |                | Lloor Drofiloo                  |
| Startup and Recovery System startup, system failure, and debugging information Settings Environment Variables Error Reporting                                                                                                    | User Profiles                                                          |                   |                     |                          |                |                                 |
| Settings Startup and Recovery System startup, system failure, and debugging information Settings Environment Variables Error Reporting                                                                                                    |                                                                        |                   |                     | your logon               | igs related to | Desktop settin                  |
| Startup and Recovery<br>System startup, system failure, and debugging information<br>Settings<br>Environment Variables Error Reporting                                                                                                    |                                                                        | S <u>e</u> ttings |                     |                          |                |                                 |
| System startup, system failure, and debugging information          Settings         Environment Variables                                                                                                    |                                                                        |                   |                     |                          | covery         | Startup and Re                  |
| Sețtings<br>Enviro <u>n</u> ment Variables E <u>r</u> ror Reporting                                                                                                    |                                                                        |                   | ging information    | lure, and debug          | o, system fai  | System startur                  |
| Sețtings Environment Variables Error Reporting                                                                                                    |                                                                        |                   |                     |                          |                |                                 |
| Environment Variables Error Reporting                                                                                                    |                                                                        | Settings          |                     |                          |                |                                 |
| Environment Variables Error Reporting                                                                                                    |                                                                        |                   |                     |                          |                |                                 |
|                                                                                                    |                                                                        | r Reporting       | ables E <u>r</u> ro | viro <u>n</u> ment Varia | En             |                                 |
|                                                                                                    |                                                                        |                   |                     |                          |                |                                 |
| OK Cancel                                                                                                    | VlaaA                                                                  | Annly             | Cancel              | ОК                       |                |                                 |

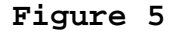

The System Properties window contains system information.

| User variables for Liar<br>Variable<br>CVSROOT<br>INCLUDE<br>LIB<br>PATH | Value<br>c:\temp\cvs<br>C:\Program Files\Microsoft Visual Studi<br>C:\Program Files\Microsoft Visual Studi<br>C:\Documents and Settings\Liang\My D<br>C:\Documents and Settings\Liang\Local | •        |
|--------------------------------------------------------------------------|----------------------------------------------------------------------------------------------------|----------|
| Variable<br>CVSROOT<br>INCLUDE<br>LIB<br>PATH                            | Value<br>c:\temp\cvs<br>C:\Program Files\Microsoft Visual Studi<br>C:\Program Files\Microsoft Visual Studi<br>C:\Documents and Settings\Liang\My D<br>C:\Documents and Settings\Liang\Local |          |
| CVSROOT<br>INCLUDE<br>LIB<br>PATH                                        | C:\temp\cvs<br>C:\Program Files\Microsoft Visual Studi<br>C:\Program Files\Microsoft Visual Studi<br>C:\Documents and Settings\Liang\My D<br>C:\Documents and Settings\Liang\Local          |          |
| INCLUDE<br>LIB<br>PATH                                                   | C:\Program Files\Microsoft Visual Studi<br>C:\Program Files\Microsoft Visual Studi<br>C:\Documents and Settings\Liang\My D<br>C:\Documents and Settings\Liang\Local                         |          |
| LIB                                                                      | C:\Program Files\Microsoft Visual Studi<br>C:\Documents and Settings\Liang\My D<br>C:\Documents and Settings\Liang\Local                                                                    |          |
| PATH                                                                     | C:\Documents and Settings\Liang\My D<br>C:\Documents and Settings\Liang\Local                                                                                                    |          |
| TEMP                                                                     | C:\Documents and Settings\Liang\Local                                                                                                    |          |
| TEMP                                                                     |                                                                                                    | <b>-</b> |
| THE                                                                      |                                                                                                    |          |
|                                                                          | New Edit Delete                                                                                                    |          |
| _                                                                        |                                                                                                    |          |
| System variables                                                         | Value                                                                                                    | <b>▲</b> |
| COLLECTIONID                                                             | COL8143 -                                                                                                    |          |
| ComSpec                                                                  | C:\WINDOWS\system32\cmd.exe                                                                                                    |          |
| CVSROOT                                                                  | c:\temp\cvs                                                                                                    |          |
| HMSERVER                                                                 | NO                                                                                                    |          |
| THELLIDE                                                                 | C.) Des and City Minute A Minute Court                                                                                                    | •        |
|                                                                          |                                                                                                    |          |
|                                                                          | Ne <u>w</u> Ed <u>i</u> t De <u>l</u> ete                                                                                                    |          |
|                                                                          |                                                                                                    |          |
|                                                                          |                                                                                                    | . 1      |
|                                                                          | OK Cance                                                                                                    | 3I       |

#### Figure 6

The Environment Variables window enables you to set user and system variables.

3. You can set or modify user variables or systems variables. User variables affect the individual users and system variables affect all the users in the system. In the User variables section, select PATH and click Edit if PATH is already a user variable. Otherwise, click New to display the New User Variable window as shown in Figure 7.

| New User Variable       | e <u>? ×</u>                              |
|-------------------------|-------------------------------------------|
| Variable <u>n</u> ame:  | path                                      |
| Variable <u>v</u> alue: | k:\Program Files\java\jdk1.6.0\bin;%path% |
|                         | OK Cancel                                 |

## Figure 7

The New User Variable enables you to set a new user variable and its value.

4. Type PATH in the Variable field and <u>c:\Program</u> <u>Files\Java\jdk1.6.0\bin;%path%</u> in the Variable Value field, as shown in Figure 4. Click OK.

NOTE: You don't have to reboot the computer, but you have to open a new command window to use JDK commands.

NOTE: If you download a new version or an update version, the directory name **jdk1.6.0** may be slightly different. For example, the directory name is **jdk1.6.0\_02** for JDK 1.6 Update 2.

#### 1.3.2 Configuring JDK on Windows Vista

Follow the steps below to configure JDK on Windows Vista:

1. Left-click on the Start button and choose Control Panel > System and Maintenance > System > Advanced system settings. At User Account Control, type an administrator password and then click OK to display the System Properties window.

2. Same as Steps 2-4 in Section 1.3.1.

#### 1.3.3 Configuring JDK on Windows 7

Follow the steps below to configure JDK on Windows 7:

1. Left-click on the Start button and choose Control Panel > System and Secutrity > System > Advanced system settings to display the System Properties dialog box.

2. Same as Steps 2-4 in Section 1.3.1.

#### 1.4 Verifying Configurations

To verify whether JDK 1.6 is configured correctly, type **javac -version** from the command prompt, as shown in Figure 8.

| Command Prompt                    |        |
|-----------------------------------|--------|
| C:\>javac -version<br>javac 1.6.0 |        |
| C:\>                              | ▼<br>▶ |

#### Figure 8

The **javac** command is not found if JDK is not properly configured.

<sup>©</sup> Copyright Y. Daniel Liang, 2005